## MIEU ポイント 登録方法

1. 国際環境教育研究センターホームページから、「MIEU ポイント」ページへ

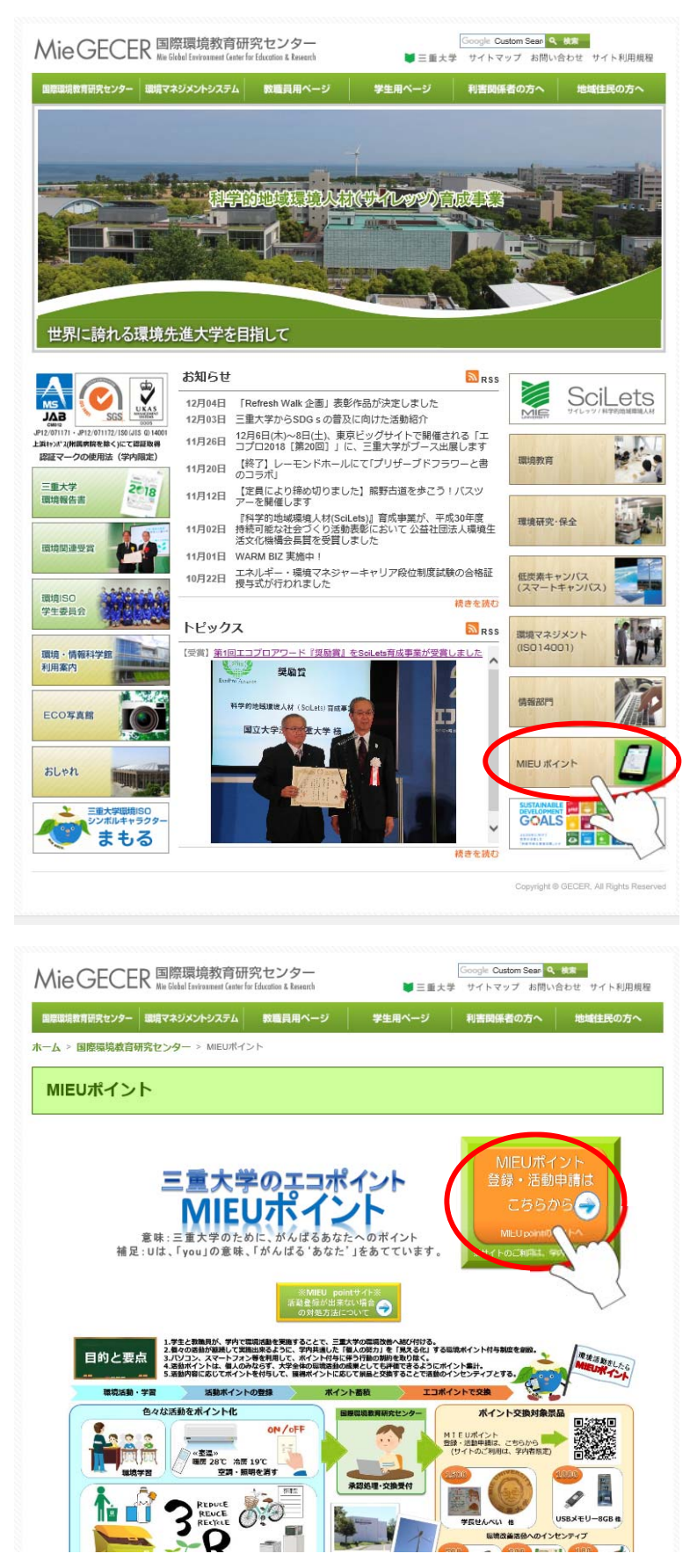

2. 統一アカウント、パスワードを入力する

| ምክታンት |  |
|-------|--|
| パスワード |  |
| ログイン  |  |

3. 新規ユーザー登録を行う

| MIEUポイント                                                                                                    |                        | ログイン   | ××××          | アクセス権 | ゲスト | <b>בלעם</b> |
|----------------------------------------------------------------------------------------------------|------------------------|--------|---------------|-------|-----|-------------|
| TOPページ                                                                                                    |                        | 保有P    | 6             | 予定P   | 0   |             |
| <ul> <li>★ <u>活動登録</u></li> <li>■ 活動履歴</li> <li>Ψ <u>ポイント交換</u></li> <li>■ ポイント通帳</li> <li>図 問合せ</li> <li>2 新規ユーザー登録</li> <li>アカワント(************************************</li></ul> | ゲストユーザーはユーザー登録する事で、活動に | 参加が可能で | टु <b>व</b> . |       |     |             |
|                                                                                                    |                        |        |               |       |     |             |

4. 教職員は、通勤距離を入力して(学生は0のまま)「登録する」ボタンをクリック

| EUポイント          |                            | ログイン  | $\times \times \times \times$ | アクセス権 | ゲスト | היקלים |
|-----------------|----------------------------|-------|-------------------------------|-------|-----|--------|
| 登録情報変更          |                            | 保有P   | 6                             | 予定P   | 0   |        |
|                 | ユーザー登録・変更                  | [     |                               |       |     |        |
| 氏名              | ×× ××                      |       |                               |       |     |        |
| コード             | 01234567                   |       |                               |       |     |        |
| 所属              | 10000部                     |       |                               |       |     |        |
| Mail            | abcdef.gjklmn.op@ab.mie-u. | ac.jp |                               |       |     |        |
| 通勤距離<br>(教職員のみ) | 0 Km                       |       |                               |       |     |        |
| お知らせメール         | ✓ 受け取る                     |       |                               |       |     |        |
| L               | 登録する                       | 戻     | 5                             |       |     |        |
|                 | <u> </u>                   |       |                               |       |     |        |

以上で、ユーザー登録は完了です。